## Acceda a Tutor.com a través de Discus

**Tutor.com ofrece clases particulares gratuitas y en tiempo real para todos los residentes de Carolina del Sur**. Tutor.com está disponible 24 horas al día, siete días a la semana, para hablantes de inglés y español. Conéctate con un tutor de varias asignaturas, como matemáticas, ciencias, lengua y literatura, estudios sociales, idiomas del mundo, informática y cursos AP. Tutor.com ofrece asistencia para la preparación de exámenes, entrenamiento de habilidades y ayuda con preguntas específicas de matemáticas y redacción. Desbloquee aún más funciones con una cuenta de Tutor.com. La creación de una cuenta en Tutor.com es opcional y no es necesaria para conectar con un tutor.

Visite scdiscus.org para comenzar. Si no conoce los datos de acceso a Discus, póngase en contacto con discusoffice@statelibrary.sc.gov

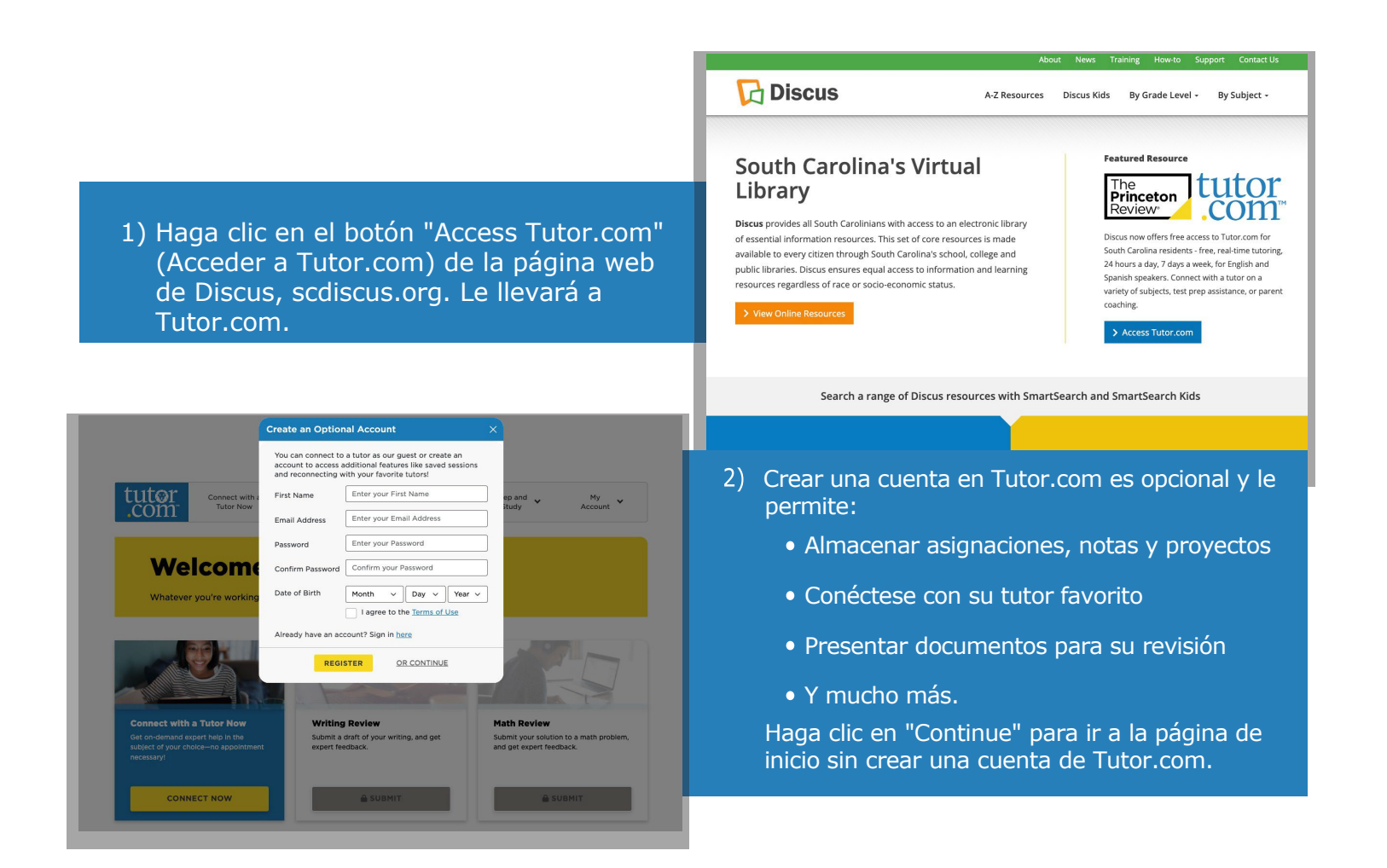

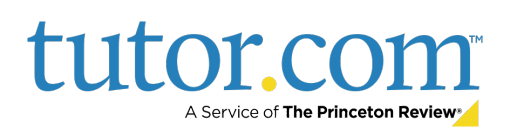

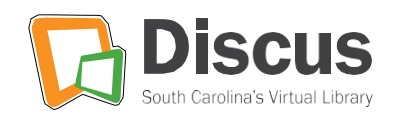

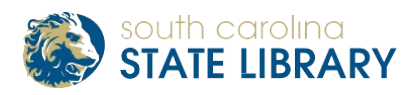

 Para conectar con un tutor, haga clic en el botón amarillo "Connect Now" (Conectar Ahora) del cuadro azul "Conectar con un Tutor Ahora".

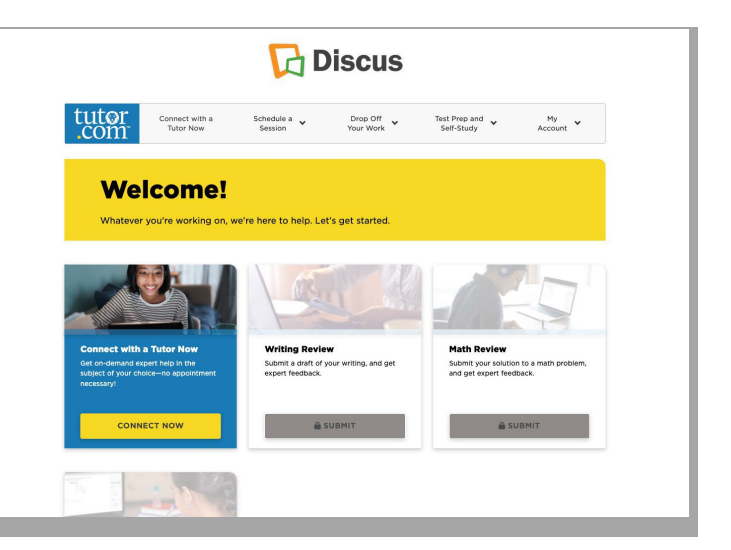

| tom                                                 | Tutor Now                                                          | Schedule a<br>Session | Your Work         | Test Prep and<br>Self-Study | Account ¥                          |  |
|-----------------------------------------------------|--------------------------------------------------------------------|-----------------------|-------------------|-----------------------------|------------------------------------|--|
| nnect<br>tour of Tutor.c<br>What d<br>Please take a | with a Tut<br><sup>com!</sup><br>Io you need<br>a moment to review | or Now                | :oday?            |                             | ✓ English<br>español<br>Tiếng Việt |  |
| Торіс                                               |                                                                    |                       | Subject           |                             |                                    |  |
| Select a Topic                                      |                                                                    | Ý                     | Select a Subtopic |                             | ~                                  |  |
| Question                                            |                                                                    |                       |                   |                             |                                    |  |
| Enter your que                                      | estion here                                                        |                       |                   |                             |                                    |  |
| Attach a File                                       |                                                                    |                       |                   |                             | 2                                  |  |
|                                                     |                                                                    |                       |                   |                             |                                    |  |
|                                                     |                                                                    | SU                    | вміт 🕑            |                             |                                    |  |
|                                                     |                                                                    | SU                    | вміт 🕑            | J                           |                                    |  |
|                                                     |                                                                    | SU                    | BMIT (2           |                             |                                    |  |

 Para cambiar el idioma, haga clic en el menú desplegable de idiomas. Seleccione el idioma deseado.

5) Seleccione el Tema y la Materia y escriba su pregunta en el recuadro azul. Haga clic en Enviar para ponerse en contacto con un tutor.

|                                                |                             | utor anora                   | 1                  |           |                       |
|------------------------------------------------|-----------------------------|------------------------------|--------------------|-----------|-----------------------|
| n un <u>recorrido v</u>                        | <u>virtual</u> de Tutor.com |                              |                    |           |                       |
|                                                |                             |                              |                    |           |                       |
| ¿En que                                        | é necesitas                 | ayuda hoy?                   |                    | español 🗸 | <ul> <li>I</li> </ul> |
| Tómate un m                                    | omento para revisa          | r nuestro <u>código de h</u> | <u>nonor</u> .     |           |                       |
| Materia                                        |                             |                              | Tema               |           | _                     |
| Selecciona una                                 | materia                     | ~                            | Selecciona un tema |           | ~ [                   |
|                                                |                             |                              |                    |           |                       |
| Pregunta                                       |                             |                              |                    |           |                       |
| Pregunta<br>Introduce tu p                     | regunta aquí                |                              |                    |           |                       |
| Pregunta<br>Introduce tu p                     | regunta aquí                |                              |                    |           |                       |
| Pregunta<br>Introduce tu p<br>Adjuntar un Arci | regunta aquí<br>hivo        |                              |                    |           |                       |
| Pregunta<br>Introduce tu p<br>Adjuntar un Arci | regunta aquí<br>hivα        |                              |                    |           |                       |
| Pregunta<br>Introduce tu p<br>Adjuntar un Arci | regunta aquí                | EN                           | VIAR 🖸             |           |                       |

¿Preguntas? Póngase en contacto con la oficina Discus de la Biblioteca Estatal de Carolina del Sur: scdiscus.org | discusoffice@statelibrary.sc.gov | (803) 545-0201